Dành cho trường hợp muốn chuyển đổi hóa đơn để chứng minh nguồn gốc xuất xứ hàng hóa lưu thông trên đường, hoặc chuyển đổi để lưu trữ chứng từ kế toán, báo cáo thuế.

- Tại menu dọc "Chuyển đổi hóa đơn" → click chọn "Chuyển đổi hóa đơn"

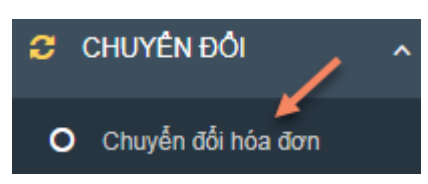

→ Chuyển sang màn hình "Chuyển đổi hóa đơn". Màn hình cung cấp các chức năng:

### • Chức năng Tìm kiếm

- Tìm kiếm theo " Mẫu số"

| Mẫu số  | 01GTKT0/001 |
|---------|-------------|
|         | 01GTKT0/001 |
| ngày HD | 01GTKT0/002 |

## - Theo "Ký hiệu"

|               | - |  |
|---------------|---|--|
| AA/17E        |   |  |
| AA/17E        |   |  |
| AB/17E        |   |  |
| AC/17E        |   |  |
| AD/17E        |   |  |
| AH/17E        |   |  |
| BB/17E        |   |  |
| CC/17E        |   |  |
| HH/17E        |   |  |
| HM/17E        |   |  |
| HV/17E        |   |  |
| KK/17E        |   |  |
| 00/17E        |   |  |
| <b>RR/17E</b> |   |  |
| TH/17E        |   |  |

### - Theo "Trạng thái"

| Trạng thái chuyển đổi                            |
|--------------------------------------------------|
| Trạng thái chuyển đổi                            |
| Hóa đơn chưa chuyển đổi<br>Hóa đơn đã chuyển đổi |

- Theo "Số hóa đơn"

| Số hóa đơn: |  |
|-------------|--|
|             |  |

- Theo "Từ ngày HD – Đến ngày HD"

| Từ ngày HD                  | ₩ _/_/          |                | Đến ngày HD | ```` |
|-----------------------------|-----------------|----------------|-------------|------|
| - Theo" '<br>Tên khách hàng | Tên KH , Mã KH" | Mã khách hàng: |             |      |

# • Chức năng "Chuyển đổi chứng minh nguồn gốc":

- Tại màn hình "Danh sách hóa đơn " → tích chọn vào hóa đơn muốn chuyển đổi chứng minh nguồn gốc:

| STT | Mẫu số      | Ký hiệu | Số      | Tên khách hàng | Ngày xuất  | Trạng thái | Chọn |
|-----|-------------|---------|---------|----------------|------------|------------|------|
| 1   | 01GTKT0/001 | AC/17E  | 0000049 | Nguyễn Trà My  | 06/11/2017 | ×          | ۲    |
| 2   | 01GTKT0/001 | AC/17E  | 0000048 | Nguyễn Trà My  | 06/11/2017 | ×          | ۲    |
| 3   | 01GTKT0/001 | AH/17E  | 0000056 | Nguyễn Trà My  | 06/11/2017 | ×          | 0    |

| →       | Click button    | 🔁 Chuyển đổi    | chứng minh nguồn ( | gốc để th | ıực hiện → | chuyển sang    |
|---------|-----------------|-----------------|--------------------|-----------|------------|----------------|
| màn hìn | h chi tiết → cl | ick tiếp button | 🔒 Chuyển đối       | để chuyển | n sang màn | hình thực hiện |

In hóa đơn.

Tại đây thông tin hóa đơn được giữ nguyên , hiển thị thêm dòng text " Hóa đơn chuyển đổi từ hóa đơn điện tử chứng minh nguồn gốc xuất xứ hàng hóa"

### Chuyển đối hóa đơn

#### HÓA ĐƠN GIÁ TRỊ GIA TĂNG

Mẫu số: 01GTKT0/001

Ký hiệu: AC/17E Ngày 06 tháng 11 năm 2017 Số: 0000048 Đơn vị bản hàng: CÔNG TY CÓ PHÀN ĐẦU TƯ CÔNG NGHỆ VÀ THƯƠNG MẠI SOFTDREAMS Mã số thuế: 0 1 0 5 9 8 7 4 3 2 Địa chi: Số nhà 8, ngách 26, ngõ 64 phố Phan Đình Giót, Phường Phương Liệt, Quận Thanh Xuân, Hà Nội Diên thoại: (04) 3200 2929 FAX: (04) 3200 2929 Họ tên nguồi mua hàng, Tên đơn vị: Nguyễn Trà My Mã số thuế: Địa chí : Hà nội Hinh thức thanh toán : T/M Số lượng STT Tên hàng hóa, dịch vụ Đơn vị tinh Thành tiền Đơn giá 1 4 6-4x5 2 3 5 1,200,000 1,200,000 1 Dịch vụ tư vấn Bô Cộng tiền hàng(1): 1.200.000 Thuế suất GTGT: 0 % x(1)- Tiền thuế GTGT(2): Tổng cộng tiền thanh toán(1+2): 1.200.00 Số tiền viết bằng chữ (Amount in words): Một triệu hai trăm nghìn đồng. Signature Valid Ký bởc CÔNG TY CÓ PHÂN ĐẦU TƯ CÔNG NGHỆ VÅ THƯƠNG MẠI SOFTDREAMS Ký ngày: 06/11/2017 n chuyển đổi từ hóa đơn điện từ chứng minh nguồn gốc xuất xứ hàng hóa Hóa đ Ngày 06 tháng 11 năm 2017 Người chuyển đối (Signature of converter)

Trang tra cứu hóa đơn điện tử: site.softdreams.vn

→ Sau khi chuyển đổi thành công → trạng thái chuyển đổi của hóa đơn sẽ đổi thành chức năng "xem chi tiết"

| STT | Mẫu số      | Ký hiệu | Số      | Tên khách hàng | Ngày xuất  | Trạng thái | Chọn |
|-----|-------------|---------|---------|----------------|------------|------------|------|
| 1   | 01GTKT0/001 | AC/17E  | 0000049 | Nguyễn Trà My  | 06/11/2017 | ۲          | 0    |
| 2   | 01GTKT0/001 | AC/17E  | 0000048 | Nguyễn Trà My  | 06/11/2017 | ۲          | 0    |
| 3   | 01GTKT0/001 | AH/17E  | 0000056 | Nguyễn Trà My  | 06/11/2017 | ۲          | 0    |
| 4   | 01GTKT0/001 | AC/17E  | 0000047 | Nguyễn Kim Huệ | 05/11/2017 | ۲          | 0    |
| 5   | 01GTKT0/001 | AA/17E  | 0000228 | Hồng Đồng      | 05/11/2017 | ۲          | 0    |
| 6   | 01GTKT0/001 | AC/17E  | 0000045 | Công ty demo   | 04/11/2017 | ×          | 0    |

### Lưu ý:

- Mỗi hóa đơn chỉ được chuyển đổi chứng minh nguồn gốc xuất xứ 1 lần nhưng vẫn thực hiện "Chuyển đổi lưu trữ" được

• Chức năng Chuyển đổi lưu trữ:

6/11/2017

| STT | Mẫu số      | Ký hiệu | Số      | Tên khách hàng | Ngày xuất  | Trạng thái | Chọn |
|-----|-------------|---------|---------|----------------|------------|------------|------|
| 1   | 01GTKT0/001 | AC/17E  | 0000049 | Nguyễn Trà My  | 06/11/2017 | ۲          | •    |
| 2   | 01GTKT0/001 | AC/17E  | 0000048 | Nguyễn Trà My  | 06/11/2017 | ۲          | 0    |
| 3   | 01GTKT0/001 | AH/17E  | 0000056 | Nguyễn Trà My  | 06/11/2017 | ۲          | 0    |
| 4   | 01GTKT0/001 | AC/17E  | 0000047 | Nguyễn Kim Huệ | 05/11/2017 | ۲          | 0    |
| 5   | 01GTKT0/001 | AA/17E  | 0000228 | Hồng Đồng      | 05/11/2017 | ۲          | 0    |
| 6   | 01GTKT0/001 | AC/17E  | 0000045 | Công ty demo   | 04/11/2017 | ×          | 0    |
| 7   | 01GTKT0/001 | AC/17E  | 0000044 | Nguyễn Trà My  | 04/11/2017 | ×          |      |

- Tại màn hình "Danh sách hóa đơn " → tích chọn vào hóa đơn muốn chuyển đổi lưu trữ:

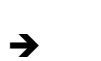

Click button

để thực hiện  $\rightarrow$  chuyển sang màn hình chi

tiết → click tiếp button → chuyển sang màn hình để thực hiện In hóa đơn

Tại đây thông tin hóa đơn được giữ nguyên , hiển thị thêm dòng text "Hóa đơn chuyển đổi từ hóa đơn điện tử để lưu trữ"

#### Chuyển đối hóa đơn

|                                                                                                    | ĐƠN GIẢ TR                                                             | I GIA TĂNO                                     | G M                                                          | lu số: 01GTK T <mark>0/00</mark> 1 |  |  |  |
|----------------------------------------------------------------------------------------------------|------------------------------------------------------------------------|------------------------------------------------|--------------------------------------------------------------|------------------------------------|--|--|--|
|                                                                                                    | (Hóa đơn điềa chính) Ký                                                |                                                |                                                              |                                    |  |  |  |
|                                                                                                    | Ngày 06 tháng 11 năm 2017 Số: 0                                        |                                                |                                                              |                                    |  |  |  |
| Xm vị bản hàng: CÔNG TV CÓ PHÂN ĐẦU Tỉ<br>tải số thuế <mark>€ 0 1 0 5 9 8 7 4 3 2 .</mark><br>Dịa chỉ: Số nhà 8, ngách 26, ngũ 64 phố Phan Đin<br>Diện thoại: (04) 3200 2929 | F CÔNG NGHỆ VÀ T<br>TINH<br>h Giớt, Phường Phươn<br>FAX: (04) 3200 29: | HƯƠNG MẠI Sơ<br>ng Liệt, Quận The<br>29        | OFTDREAMS<br>anh Xuân, Hà Nội                                |                                    |  |  |  |
| lọ tên người mua hàng, Tên đơn vị: Nguyễn Tr<br>tã số thuế:                                                                                                    | ù My                                                                   | u: AC/17E, ngày (                              | 5 tháng 11 năm 20                                            | 17                                 |  |  |  |
| STT Tên hàng hóa, dịch vụ                                                                                                    | Don vi tinh                                                            | Số lượng                                       | Don giá                                                      | Thành tiền                         |  |  |  |
| 1 2                                                                                                    | 3                                                                      | 4                                              | 5                                                            | 6-4x5                              |  |  |  |
| 1 diều chính thông tin                                                                                                    |                                                                        |                                                |                                                              |                                    |  |  |  |
|                                                                                                    | Cộng t                                                                 | tiền hàng(1):                                  |                                                              |                                    |  |  |  |
| Thuế suất GTGT:                                                                                                    | 0 % x(1)- Tiền thư                                                     | é GTGT(2):                                     |                                                              |                                    |  |  |  |
| te                                                                                                    | Tổng công tiến than                                                    | h toin(1+7):                                   |                                                              |                                    |  |  |  |
| Số tiền viết bằng chữ (Amount in words): <u>K</u>                                                                                                    | hông đồng                                                              | Signature<br>Ký bởi C<br>VÀ THUR<br>Ký ngày: 1 | : Valid<br>ÔNG TY CÓ PHÀN Đ<br>ING MẠI SOFTDRE/<br>INFLIZO17 | ÂU TƯ CÔNG NGHE<br>NAS             |  |  |  |
|                                                                                                    |                                                                        |                                                |                                                              |                                    |  |  |  |

# Lưu ý:

- Hóa đơn có thể chuyển đổi lưu trữ được nhiều lần
- Trường hợp > 10 bản ghi $\rightarrow$  cung cấp chức năng phân trang

http://cadmin.softdreams.vn/invConvertion/index?Pattern=01GTKT0001&cuscode=&Converted=0&Serial=&InvNo=&Fromdateundefined&ToDate=und... 1/1

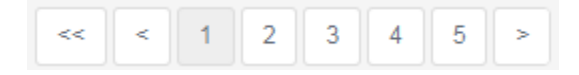

6/11/2017